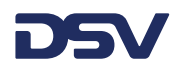

## **Quick guide Spotquotes**

# Mail met een spotquote wordt gestuurd naar het mailadres van de persoon, die de spotquote heeft aangevraagd

<u>Vereist:</u> deze persoon moet een login voor myDSV hebben op dit mailadres om deze spotquote te kunnen boeken in myDSV

Als u geen login voor myDSV heeft, met dit mailadres, kunt u een login voor myDSV aanvragen bij pricing.road@nl.dsv.com

Als u een login heeft voor myDSV heeft met het mailadres waar de spotquote heengestuurd is ga dan naar myDSV.com

Open de PDF met de spotquote en klik op de link om de spotquote te boeken

## Klik hier en boek uw zending

U ziet nu het myDSV bookingscherm voor u en u ziet de naam van uw bedrijf als boekende partij. Een aantal velden zijn bevroren – dit is een weergave van de spotquote die u heeft aangevraagd.

## Nieuwe boeking maken (ID#40257145950038409442)

Boekingsgegevens invoeren om nieuwe boeking te maken

Gebaseerd op quote referentie: Q-5002965

#### Uw bedrijf is te zien als boekende partij en vrachtbetaler.

#### Land en postcode van de spotquote worden getoond onder de Adressen

Het voorbeeld hieronder laat het volgende zien: Ophalen moet plaatsvinden in NL postcode 59 Leveren moet plaatsvinden in DE postcode 41

Uw spotquote is gebaseerd op een zending met een Ophaaladres / postcode naar een Leveradres / postcode. Het land en de postcode van de Afzender en Ontvanger mogen anders zijn dan het land / postcode die in het Ophaaladres en Leveradres gebruikt worden.

#### Er vindt een validatie op de adressen plaats, die in myDSV gezien worden als Ophaal- en afleveradres. Beide moeten overeenkomen met de afgegeven Spotquote.

Adressen Afzender en ontvanger van de zending

#### Your quote is based on transport price from NL - 12 to DE - 66

| Adres afzender                    |   | Adres ontvanger                   |   |   |
|-----------------------------------|---|-----------------------------------|---|---|
| Voer naam of adres van bedrijf in | + | Voer naam of adres van bedrijf in | * | + |

#### Diensten en Goederen zijn bevoren aangezien zij de basis waren voor de spotquote.

Het kan zijn dat u de goederenomschrijving en de markerking moet aanvullen.

DSV – Global Transport and Logistics We provide and manage supply chain solutions for thousands of companies every day – from the small family run business to the large global corporation. Our reach is global, yet our presence is local and close to our customers. 60,000 employees in more than 90 countries work passionately to deliver great customer experiences and high-quality services. Read more at www.dsv.com

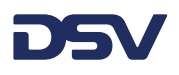

#### **Quote information**

| Quote information Quote information what's this? |          |                    |  |  |  |  |  |
|--------------------------------------------------|----------|--------------------|--|--|--|--|--|
| Quote ID: Q-5004185                              |          |                    |  |  |  |  |  |
| Charge                                           | Currency | Amount (Excl. VAT) |  |  |  |  |  |
| Freight all in                                   | EUR      | 44                 |  |  |  |  |  |
|                                                  |          |                    |  |  |  |  |  |

#### Datum en tijdstip

Datum voor ophalen en levern zijn altijd gebaseerd op standard looptijden.

#### Referentiegegevens en bijlagen kunnen toegevoegd worden

Op elk moment, gedurende dit process, kunt u contact opnemen met <u>pricing.road@nl.dsv.com</u> om ee nieuwe spotquote aan te vragen gebaseerd op evt. Veranderingen in het ophaale- en/of leveradres of veranderingen in het aantal verpakkingen wat u wilt laten vervoeren.

### Als u op boeken klikt kan er niets meer veranderd worden.

By submitting this booking I confirm that I have read and understood DSV's Privacy policy.

Nadat u de spotquote geboekt heeft ontvangt u een boekingsmail

Label wordt getoond in een nieuwe tab.

DSV verwacht dat u de goederen labelt met het label uit myDSVI

#### Label printer

U kunt de printerinstellingen aanpassen door op het menu icoontje te klikken (de 3 horizontale streepjes linksboven). Ga naar instellingen, diensten, klik op het instellingen icoontje aan de rechterkant van het woord boeking.

| ■ Services                                                      | Q. Search for shipments    |               |              |                  |                   | Advanced |
|-----------------------------------------------------------------|----------------------------|---------------|--------------|------------------|-------------------|----------|
|                                                                 | Personal Services          | Notifications | Manage users | Manage suppliers | Secure deep links |          |
|                                                                 | Services                   |               |              |                  |                   | Settings |
|                                                                 | Booking                    |               |              |                  |                   | ۵        |
| Edit settings                                                   |                            |               | ×            |                  |                   |          |
| Days to add to pick up date 1 Set your default insurance choice | e for a new booking        |               |              |                  |                   |          |
| Set your default 'Submit booking                                | and print label'           |               |              |                  |                   |          |
| Set your default printer setting fo                             | r regular or label printer |               |              |                  |                   |          |
|                                                                 | с                          | ancel         | ve           |                  |                   |          |

#### **DSV – Global Transport and Logistics**

We provide and manage supply chain solutions for thousands of companies every day – from the small family run business to the large global corporation. Our reach is global, yet our presence is local and close to our customers. 60,000 employees in more than 90 countries work passionately to deliver great customer experiences and high-quality services.

Read more at www.dsv.com

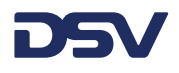

#### CMR en andere documenten

Ga terug naar de originale tab waar het boekingsnummer getoond wordt en selecteer

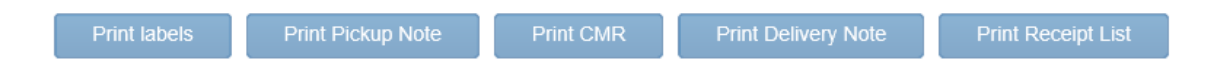

DSV – Global Transport and Logistics

We provide and manage supply chain solutions for thousands of companies every day – from the small family run business to the large global corporation. Our reach is global, yet our presence is local and close to our customers. 60,000 employees in more than 90 countries work passionately to deliver great customer experiences and high-quality services.

Read more at www.dsv.com